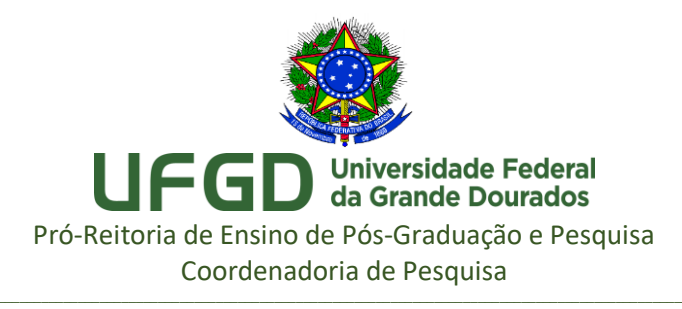

## ORIENTAÇÕES PARA CONSULTA DE DISPONIBILIDADE DE MATERIAIS NO ESTOQUE E/OU EM PROCESSO DE COMPRA

1º Passo. Acesse a página <u>sipac.ufgd.edu.br/</u> e clique em "Entrar no Sistema":

| Fundaçã                                                                                                    | ăo Universidade Federal da Grande Dourados                                                                 | Dourados, 28 de Março de 2019 |
|----------------------------------------------------------------------------------------------------|----------------------------------------------------------------------------------------------------|-------------------------------|
| UFGD SIP                                                                                                    | AC<br>a Integrado de Patrimônio, Administração e Contratos                                                 | ENTRAR NO SISTEMA             |
| LICITAÇÕES<br>ATAS VIGENTES<br>CONSULTAS<br>PROCESSOS<br>DOCUMENTOS<br>MATERIAIS<br>UNIDADES<br>CONTRATOS<br>TELEFONES<br>BOLETINS DE SERVIÇO<br>AUTENTICAR DOCUMENTOS | Opções de Busca de Processos              • Nº Processo           23005        / 2019           (Radical.N | lúmero/Ano-Dígitos)           |
| NOTÍCIAS E COMUNICADOS                                                                                                    | 3                                                                                                    |                               |
|                                                                                                    | Não bá potícias cadastradas                                                                                |                               |

2. Realize o *login*, utilizando o mesmo usuário e senha de todos os sistemas da UFGDNet, e clique em "Entrar":

| sipac.ufgd.edu.br/sipac/      |                                                         |                                                          |                            |
|-------------------------------|---------------------------------------------------------|----------------------------------------------------------|----------------------------|
| UFGD - SIPAC - Sistema Integr | ado de Patrimônio, Administração e Cont                 | ratos                                                    |                            |
|                               |                                                         |                                                          |                            |
|                               | A.T.E.                                                  | ICÃO                                                     |                            |
| O sistema diferenc            | cia letras maiúsculas de minúsculas APENAS r<br>no cao  | na senha, portanto ela deve ser digitada da n<br>dastro. | nesma maneira que          |
|                               |                                                         |                                                          |                            |
| s<br>(Admi                    | inistrativo)                                            | SIG<br>(Recursos I                                       | RH<br>Iumanos)             |
| SIC<br>(Administraçã          | GAdmin<br>lo e Comunicação)                             |                                                          |                            |
|                               |                                                         |                                                          |                            |
|                               | Alterar Senha                                           | Recuperar Senha                                          |                            |
|                               | Entrar no Sistema                                       |                                                          |                            |
|                               | Usuário:                                                |                                                          |                            |
|                               | Serina:                                                 | trar                                                     |                            |
|                               |                                                         |                                                          |                            |
| SIPAC   Coordenadoria de I    | Informática - <u>(67) 3410-2492</u>   Copyright © 2005- | 2019 - UFGD - sipac-producao.ufgd.edu.br.sisten          | a01-producao - v4.42.13.12 |

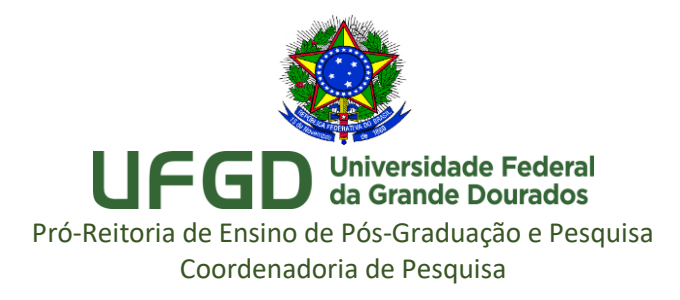

**3**. Na tela inicial do SIPAC, clique em "Requisições > Material/Serviço > Catálogo > Consultar Material":

| LETICIA HORBACH GONCALVES       Orçamento: 2020       Módulos       Abrir Chamado       ♥ Portal Admin         Divisão de Pesquisa (11.01.14.04.02)       Alterar senha       ♥ Mesa Virtual         Requisições       Comunicação       Compras       Orçamento: 2020       ♥ Módulos       Abrir Chamado       ♥ Portal Admin         Material/Serviço       Almoxarifado       Almoxarifado       Image: Compras       Orçamento: 2020       Image: Compras       Trocar Foto         Material/Serviço Contratado       Autorizações       Solicitar em um Registro de Preços       Image: Consultar Requisição       Image: Consultar Requisição       Trocar Foto         Buscar Requisição       Consultar Disponibilidade em Estoque       Acompanhar Solicitação de Cadastro de Material       Consultar Material       Consultar Material         Avis       Autorizaçã       Proces       Materiais em Requisições Envidas para Registro de Preços       Listar Minhas Solicitações de Cadastro       Solicitar Cadastro                                                                                                    | OFGD - SIFAC - Sistema I              | ntegrado de Patrimônio, Administração e ( | Contratos Ajud     | a? Tempo de Sess   | ao: 01:30 MUDAR D        | E SISTEMA 🗙    |
|----------------------------------------------------------------------------------------------------|---------------------------------------|-------------------------------------------|--------------------|--------------------|--------------------------|----------------|
| Image: Point Source Constraints       Image: Point Source Constraints       Image: Point Source Constraints | LETICIA HORBACH GONCALVES             |                                           | Orçamento: 2020 🧃  | 🖉 Módulos          | 🍗 Abrir Chamado          | 📲 Portal Admin |
| Requisições       Comunicação       Compras       Orçamento         Material/Serviço       Almoxarifado       Almoxarifado         Autorizações       Solicitar em um Registro de Preços       Solicitar em um Intenção         Buscar Requisições       Solicitar em um Intenção       Autorizações         Estornar/Cancelar Requisição       Catálogo       Acompanhar Solicitação de Cadastro de Material         Avis       Autorizaçõ       Proces         Autorizações       Requisições de Material por Unidade de Custo e Solicitar te       Solicitações de Cadastro                                                                                                    | 🔮 Divisão de Pesquisa (11.01.14.04.0) | 2)                                        | 5                  | Alterar senha      | 📕 Mesa Virtual           |                |
| Material/Serviço       Almoxarifado         Material/Serviço Contratado       Compra         Autorizações       Solicitar em um Registro de Preços         Buscar Requisições       Solicitar em uma Intenção         Estormar/Cancelar Requisição       Autorizar Requisição         Autorizaçõ       Process         Autorizaçõ       Process         Requisições de Material por Unidade de Custo e Solicitar te       Consultar Material         Consultar Disponibilidade em Estoque       Listar Minhas Solicitações de Cadastro         Solicitar te requisições de Material por Unidade de Custo e Solicitarte       Solicitar Cadastro                                                                                                    | 🗋 Requisições 🛄 Comunicação 💈         | 🗊 Compras 🔲 Contratos 🔥 Orçamento         |                    |                    |                          |                |
| Material/Serviço Contratado       Compra         Autorizações       Solicitar em um Registro de Preços         Buscar Requisições       Solicitar em um Intenção         Estornar/Cancelar Requisição       Catálogo         Autorizaçõ       Process         Autorizações       Compra         Autorizar Requisição       Acompanhar Solicitação de Cadastro de Material         Consultar Disponibilidade em Estoque       Consultar Material         Avis       Autorizações       Process         Requisições de Material por Unidade de Custo e Solicitar te       Solicitações de Cadastro                                                                                                    | Material/Serviço                      | Almoxarifado                              | •                  |                    |                          |                |
| Autorizações       Solicitar em um Registro de Preços         Solicitar em um a Intenção       Solicitar em uma Intenção         Buscar Requisição       Autorizações         Estomar/Cancelar Requisição       Catálogo         Autorizaçõ       Process         Autorizaçõ       Process         Autorizaçõ       Process         Autorizaçõ       Process         Autorizaçõ       Process         Requisições de Material por Unidade de Custo e Solicitarte       Solicitações de Cadastro                                                                                                    | Material/Serviço Contratado           | Compra                                    | •                  |                    |                          |                |
| Autorizações     Solicitar em uma Intenção       Buscar Requisição     Autorizar Requisição       Estornar/Cancelar Requisição     Catálogo       Autorização     Process       Autorização     Process       Autorização     Process       Autorização     Process       Autorização     Process       Requisições em Requisições em Requisições en Requisições en Viadas para Registro de Preços       Listar Minhas Solicitações de Cadastro       Solicitar Cadastro                                                                                                    | Autoria - Tar                         | Solicitar em um Registro de Preços        | •                  |                    |                          |                |
| Buscar Requisições     Autorizar Requisição     Trocar Foto       Estomar/Cancelar Requisição     Catálogo     Acompanhar Solicitação de Cadastro de Material       Avis     Autorizaçõ     Process     Requisições Enviadas para Registro de Preços       Avis     Autorizaçõ     Process     Requisições de Material por Unidade de Custo e Solicitante                                                                                                    | Autorizações                          | Solicitar em uma Intenção                 | •                  |                    |                          |                |
| Estornar/Cancelar Requisição<br>Retornar Requisição<br>Avis Autorizaçõ Process<br>Materiais em Requisições Enviadas para Registro de Preço<br>Requisições de Material por Unidade de Custo e Solicitante<br>Solicitar Cadastro                                                                                                    | Buscar Requisições                    | Autorizar Requisição                      |                    |                    | Trocar F                 | oto            |
| Retornar Requisição         Consultar Disponibilidade em Estoque         Consultar Material           Avis         Autorizaçõ         Process         Materiais em Requisições Enviadas para Registro de Preço         Listar Minhas Solicitações de Cadastro           Requisições de Material por Unidade de Custo e Solicitante         Solicitar Cadastro                                                                                                    | Estornar/Cancelar Requisição          | Catálogo                                  | •                  | Acompanhar Soli    | citação de Cadastro de I | Material       |
| Avis         Autorizaçõ         Process         Materiais em Requisições Enviadas para Registro de Preço         Listar Minhas Solicitações de Cadastro           Requisições de Material por Unidade de Custo e Solicitante         Solicitar Cadastro                                                                                                    | Retornar Requisição                   | Consultar Disponibilidade em Estoque      |                    | Consultar Materia  | al                       |                |
| Requisições de Material por Unidade de Custo e Solicitante Solicitar Cadastro                                                                                                    | Avis Autorizaçõ Proces                | Materiais em Requisições Enviadas para R  | Registro de Preço  | Listar Minhas Sol  | icitações de Cadastro    |                |
|                                                                                                    |                                       | Requisições de Material por Unidade de C  | usto e Solicitante | Solicitar Cadastro | <b>b</b>                 |                |

4. Informe o produto no campo "Denominação" e clique em "Buscar":

| sipac.ufgd.edu.br/sipac/portal_administrativo/index.jsf                                                                                                    |
|----------------------------------------------------------------------------------------------------|
| Portal Administrativo > Consulta do Material                                                                                                    |
| Nesta tela deverá ser escolhido o tipo do material a ser solicitado o cadastro.<br>Existem dois tipos:<br>• Material de Consumo: Aquele cuja duração é limitada a curto lapso de tempo. Exemplos: artigos de escritório, de limpeza e higiene, material elétrico e de<br>iluminação, gêneros alimentícios, artigos de mesa, combustíveis etc. Fonte: Tesouro Nacional<br>• Material Permanente: Aquele de duração superior a dois anos. Exemplos: mesas, máquinas, tapeçaria, equipamentos de laboratórios, ferramentas, veículos,<br>semoventes, etc. |
|                                                                                                    |
| Consulta de Materiais                                                                                                    |
| □ Periodo de Cadastro: 01/06/2020 □ □ a 30/06/2020 □ □                                                                                                    |
| Código:                                                                                                    |
| Código CATMAT:                                                                                                    |
| ✓ Denominação: alcool                                                                                                    |
| Especificação:                                                                                                    |
| Grupo de Material:                                                                                                    |
| Copções Avançadas                                                                                                    |
| - Formato Relatório                                                                                                    |
| Listar apenas materiais em estoque                                                                                                    |
| Apenas materiais em Sistemas Registro de Preço (Pregões Abertos)                                                                                                    |
| Apenas materiais em Processos de Compras em Andamento                                                                                                    |
| Attriais em Contratos                                                                                                    |
| Exceto COLEÇÕES E MATERIAIS BIBLIOGRÁFICOS                                                                                                    |
| Exibir Materiais Desativados                                                                                                    |
| Buscar Cancelar                                                                                                    |

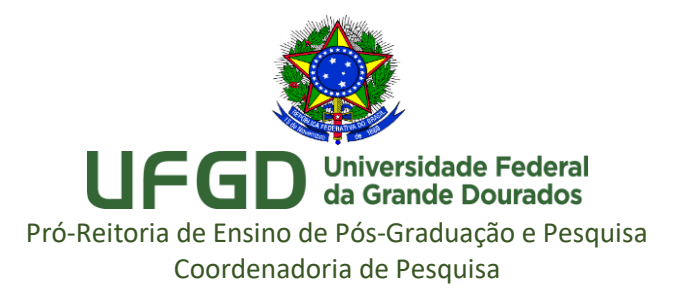

**5**. Nesta tela você já pode verificar se o material está disponível no estoque (esse símbolo fica colorido ===) e se há processo de compra ativo.

## Atenção:

Se o material que você pretende solicitar estiver disponível no estoque, informe o código respectivo no formulário de solicitação próprio para materiais do almoxarifado.
Se o material não está disponível, clique na lupa para mais informações:

| <ul> <li>Solicitar ao Almoxarifado</li> <li>Solicitar Empenho (Registro de Preços) do Material</li> <li>Presente em um Almoxarifado</li> <li>Presente em um Processo de Compra Ativo</li> <li>Presente em um Processo de Compra Bloqueado</li> <li>Presente em um Processo de Compra Bloqueado</li> </ul> |               |        |                                                                                                    |   |                 |                         |      |
|----------------------------------------------------------------------------------------------------|---------------|--------|----------------------------------------------------------------------------------------------------|---|-----------------|-------------------------|------|
|                                                                                                    | Código        | CATMAT | MATERIAIS ENCONTRADOS<br>Denominação                                                                                  | U | Unid.<br>Medida | Grupo de Material       |      |
| ••                                                                                                    | 3011000000283 | 348259 | ALCOOL BUTILICO TERCIARIO C4 H10 O (OU ALCOOL TERC BUTILICO) +<br>- FRASCO 01 L. ( CONTROLADO PELA POLICIA FEDERAL) + | F | FRASCO          | 3011 - MATERIAL QUIMICO | ٩.   |
| •                                                                                                    | 3011000000051 | 376801 | ALCOOL DE CEREAIS P.A. Frasco: 01L. CAS: 64-17-5 +                                                                    | F | FRASCO          | 3011 - MATERIAL QUIMICO | ्    |
| •                                                                                                    | 3011000000284 | 445578 | ALCOOL ETÍLICO 96% (96° GL) (FRASCO 1 LITRO) +                                                                        | F | FRASCO          | 3011 - MATERIAL QUIMICO | ्    |
|                                                                                                    | 3011000000430 | 0      | ALCOOL ETÍLICO 96° GL, TAMBOR 200 LITROS +                                                                            | E | BOMBONA         | 3011 - MATERIAL QUIMICO | ् 🌒  |
|                                                                                                    | 3011000000052 | 445457 | ALCOOL ETILICO ABSOLUTO ANIDRO PA/AC. ETANOL ANIDRO. Frasco:<br>01L ( Frasco de Vidro Ámbar) . CAS: 64-17-            | F | FRASCO          | 3011 - MATERIAL QUIMICO | ्    |
|                                                                                                    | 3011000000400 | 445457 | ALCOOL ETILICO ABSOLUTO PA/ AC. ETANOL. FRASCO: 01L<br>EMBALAGEM PLASTICA . CAS: 64-17-5                              | F | FRASCO          | 3011 - MATERIAL QUIMICO | 0, 🛒 |

**6**. Se o material não estiver disponível em estoque o valor aparecerá zerado nesta tela. Se estiver com processo de compra em andamento, essa informação também aparecerá nesta tela:

| Sistema Integrado de Patrim | iônio, Administração e Contratos - Google Chrome               |                              |                             | -                | - 0 | × |
|-----------------------------|----------------------------------------------------------------|------------------------------|-----------------------------|------------------|-----|---|
| sipac.ufgd.edu.br/sipac     | visualizaMaterial.do?idAlmox=&popup=true&id=5040&acao=12;      |                              |                             |                  |     |   |
| PORTAL ADMINISTRAT          | IVO > DETALHES DO MATERIAL                                     |                              |                             |                  |     |   |
|                             | D                                                              | ADOS DO MATERIAL             |                             |                  | _   |   |
|                             | Código: 3011000000430                                          |                              |                             |                  |     |   |
| c                           | ódigo CATMAT:                                                  |                              |                             |                  |     |   |
|                             | Denominação: ALCOOL ETÍLICO 96º GL, TAMBOR 200 LITROS          |                              |                             |                  |     |   |
| Gru                         | po de Material: MATERIAL QUIMICO                               |                              |                             |                  |     |   |
| Unid                        | ade de Medida: BOMBONA                                         |                              |                             |                  |     |   |
|                             | Especificação: ALCOOL ETÍLICO 96º GL                           |                              |                             |                  |     |   |
| Valor                       | r Almoxarifado: R\$ 0,00                                       |                              |                             |                  |     |   |
| N                           | Valor Estimado: R\$ 920,00                                     |                              |                             |                  |     |   |
| HISTÓRICO DE MODI           | FICAÇÕES (OCULTAR)                                             |                              |                             |                  |     |   |
| Data                        | Usuário                                                        | Unidade                      |                             |                  |     |   |
| 18/05/2020 13:33            | EVERTON VIEIRA DE FREITAS (evertonfreitas)                     | Divisão de                   | Almoxarifado (11.01.11.05.0 | 4)               |     |   |
|                             | 🔍: Det                                                         | alhes do Processo de Compra  |                             |                  |     |   |
|                             | SII                                                            | UAÇÃO DO MATERIAL            |                             |                  |     |   |
| REGISTROS DE PREÇO          | D VIGENTES PARA O MATERIAL                                     | LICITAÇÕES EM ANDAMENT       | FO PARA O MATERIAL          |                  |     |   |
| Nã                          | o existe um processo de SRP não finalizada para este material. | Processo                     | Licitação                   | Situação         |     |   |
|                             |                                                                | 23005.009090/2020-10         | PR 51/2020                  | SETOR DE COMPRAS |     | 0 |
|                             |                                                                | 🖷: Download Anexo            |                             |                  |     |   |
|                             | Cotações de                                                    | PREÇOS DO MATERIAL (Ocultar) |                             |                  |     |   |
|                             | Não há e                                                       | otações para este material.  |                             |                  |     |   |

Fechar X

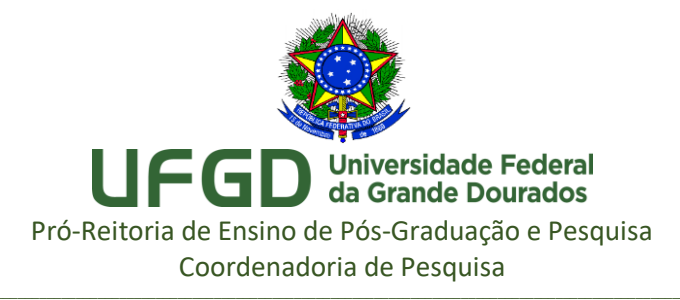

## 7. Atenção:

- Se o material que você pretende solicitar não está disponível no estoque, mas está em processo de compra ou com registro de preço vigente, informe o código do material no formulário de solicitação próprio para materiais do almoxarifado.

- Se o material não está disponível e não está em processo de compra ou com registro de preço vigente, você pode solicitar a compra externa. Salve essa tela completa em PDF e envie para <u>dipq@ufgd.edu.br</u> (com os demais documentos listados no edital PAP). Observação: você pode usar a função CTRL+P e salvar a tela completa em PDF.

| Código: 3011<br>Código CATMAT:<br>Denominação: ALCO  | VO > DETALHES DO MATE<br>DADOS DO<br>000000430                                                                                                    | <b>erial</b><br>D Material |                |               |                     |     |
|------------------------------------------------------|----------------------------------------------------------------------------------------------------|----------------------------|----------------|---------------|---------------------|-----|
| Código: 3011<br>Código CATMAT:<br>Denominação: ALCOO | DADOS D(                                                                                                    | D MATERIAL                 |                |               |                     |     |
| Código: 3011<br>Código CATMAT:<br>Denominação: ALCO  | 000000430                                                                                                    | TIAIERIAL                  |                |               |                     |     |
| Código CATMAT:<br>Denominação: ALCO                  |                                                                                                    |                            |                |               |                     |     |
| Denominação: ALCO                                    |                                                                                                    |                            |                |               |                     |     |
| Course de Materiale MATE                             | DL ETILICO 96º GL, TAMBOR Z                                                                                                    | 00 LITROS                  |                |               |                     |     |
| Grupo de Material: MATER                             | RIAL QUIMICO                                                                                                    |                            |                |               |                     |     |
| Unidade de Medida: BOMB                              | ONA                                                                                                    |                            |                |               |                     |     |
| Especificação: ALCO                                  | DL ETÍLICO 96º GL                                                                                                    |                            |                |               |                     |     |
| Valor Almoxarifado: R\$ 0,0                          | 00                                                                                                    |                            |                |               |                     |     |
| Valor Estimado: R\$ 92                               | 0,00                                                                                                    |                            |                |               |                     |     |
| HISTÓRICO DE MODIF                                   | ICAÇÕES (OCULTAR)                                                                                                    |                            |                |               |                     |     |
| Data Usuário                                         | , , , , , ,                                                                                                    |                            | Unidade        |               |                     |     |
| 18/05/2020 13:33 EVERTO                              | N VIEIRA DE FREITAS (evertor                                                                                                    | nfreitas)                  | Divisão de     | Almoxarifac   | do (11.01.11.05.0   | )4) |
|                                                      | D . D . L . H                                                                                                    |                            |                |               |                     |     |
|                                                      | Security of the second second | Processo de                | Compra         |               |                     |     |
|                                                      | SITUAÇÃO                                                                                                    | DO MATERIA                 | L.             |               |                     |     |
| REGISTROS DE PREÇO<br>Material                       | VIGENTES PARA O                                                                                                    | LICITA<br>MATER            | ÇÕES EM<br>IAL | ANDAMEN       | TO PARA O           |     |
| Não existe um processo de                            | SRP não finalizada para este                                                                                                    | Processo                   |                | Licitação     | Situação            |     |
| material.                                            |                                                                                                    | 23005.009090/2020-<br>10   |                | PR<br>51/2020 | SETOR DE<br>COMPRAS | ۵,  |
|                                                      | ie: Dow                                                                                                    | nload Anexo                |                |               |                     |     |
|                                                      | Cotações de Preços                                                                                                    | do Materi                  | AL (Ocus       | TAR)          |                     |     |
|                                                      | Não há cotações                                                                                                    | para este ma               | terial.        |               |                     |     |

Em caso de dúvida, entre em contato pelo e-mail: dipq@ufgd.edu.br.